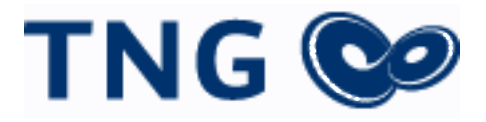

# **OpenScape Business**

# How to: Konfiguration TNG Stadtnetz SIP Trunk

# Inhaltsverzeichnis

| Konfigurationsdaten                | 3    |
|------------------------------------|------|
| Einrichtung Wizard                 | 4    |
| Internet Telefonie                 | 4    |
| Sonderrufnummern                   | 8    |
| Konfiguration der Durchwahlnummern | 9    |
| Bekannte Einschränkungen           | . 10 |

# **Table of History**

| Datum      | Version | Änderungen               |
|------------|---------|--------------------------|
| 28.06.2019 | 1.0     | Ersterstellung für V2R7  |
| 10.09.2024 | 1.1     | redaktionelle Änderungen |
|            |         |                          |

**Hinweis**: Die Basis für dieses Dokument ist die zum Zeitpunkt der Zertifizierung aktuelle OpenScape Business. Da die OpenScape Business ständig weiterentwickelt wird, können sich künftig Eingabemasken und Oberflächen als auch die Anforderungen ändern. Die hier beschriebenen Einstellungen und Eingaben gelten dann sinngemäß.

# Konfigurationsdaten

TNG Stadtnetz übermittelt das Zugangsdatenanschreiben:

|   |                                                                                                   |                               |                                                                                        |                                                                | TNG                                                                   | 0                  |
|---|---------------------------------------------------------------------------------------------------|-------------------------------|----------------------------------------------------------------------------------------|----------------------------------------------------------------|-----------------------------------------------------------------------|--------------------|
|   |                                                                                                   |                               |                                                                                        |                                                                | TNG Stadtnetz Gmb<br>Projensdorfer Str. 3:<br>D-24106 Kiel            | Η<br>24            |
|   | TNG Stadtnetz GmbH - Projensdorfer Str. 3                                                         | 24 - 24106                    | Kiel                                                                                   |                                                                | T +49(0)431-908 90<br>F +49(0)431-70 97-<br>info@tng.de<br>www.tng.de | 555                |
|   | TNG Stadtnetz GmbH<br>Projensdorfer Straße 324                                                    |                               |                                                                                        |                                                                | Amtsgericht Kiel HF<br>USt-IdNr. DE225 201                            | 1B 6002 KI<br>428  |
|   | 24106 Kiel                                                                                        |                               |                                                                                        |                                                                | Kundenberatung<br>Holstenstr. 66-68<br>24103 Kiel                     |                    |
|   |                                                                                                   |                               |                                                                                        |                                                                |                                                                       |                    |
|   | Kundennummer                                                                                      | Di                            | rektwahl                                                                               | E-Mail                                                         | 1                                                                     | Datum              |
| _ | 6013                                                                                              | (0                            | 431) 908 908                                                                           | info@tng.de                                                    | :                                                                     | 27. Mai 2019       |
|   | Ihre Zugangsdaten                                                                                 |                               |                                                                                        |                                                                |                                                                       |                    |
|   | Sehr geehrte Damen und Her                                                                        | ren,                          |                                                                                        |                                                                |                                                                       |                    |
|   | hiermit übersenden wir Ihner                                                                      | 1 Ihre 2                      | Zugangsdaten zu unseren Sy                                                             | stemen.                                                        |                                                                       |                    |
|   | <ol> <li>Ihr Telefonanschluss:</li> </ol>                                                         |                               |                                                                                        |                                                                |                                                                       |                    |
|   | Rufnummernblöcke:                                                                                 |                               |                                                                                        |                                                                |                                                                       |                    |
|   | 0431-9088079 - 0 (                                                                                | 0-9)                          |                                                                                        |                                                                |                                                                       |                    |
|   | SIP-Zugangsdaten:                                                                                 |                               |                                                                                        |                                                                |                                                                       |                    |
|   | Telefonnummer<br>0431-9088079 - 0                                                                 | (0-9)                         | Domain/Registrar/Proxy<br>sip-gk.tng.de                                                | Benutzername<br>43190880790                                    | Passwort<br>HGGt2qkf                                                  |                    |
|   | NTP-Server: time.                                                                                 | sip.tr                        | ng.de                                                                                  |                                                                |                                                                       |                    |
|   | Wir wünschen Ihnen viel Spa                                                                       | ß im Ir                       | iternet.                                                                               |                                                                |                                                                       |                    |
|   | Für Ihre Fragen stehen wir Ih<br>zur Verfügung. Unsere Störur<br>gleichen Rufnummer rund ur       | nen we<br>1gsstell<br>n die U | erktags von 08:00 bis 20:00<br>le, das Network Operation C<br>/hr, auch an Feiertagen. | Uhr unter der Rufi<br>enter (NOC) der T                        | nummer (0431) 90<br>NG, erreichen Sie                                 | 8 908<br>unter der |
|   | Mit freundlichen Grüßen                                                                           |                               |                                                                                        |                                                                |                                                                       |                    |
|   | Ihr TNGTeam                                                                                       |                               |                                                                                        |                                                                |                                                                       |                    |
|   | Geschäftsführung<br>Dr. Sven Willert<br>DrIng. Volkmar Hausberg<br>Sven Schade<br>Carsten Tolkmit | Comm<br>BIC CC<br>IBAN I      | erzbank<br>BRADEFFXXX<br>JE02 2104 0010 0744 5935 00                                   | <b>Förde Sparkasse</b><br>BIC NOLADE21KII<br>IBAN DE45 2105 01 | g<br>70 1400 1026 85                                                  |                    |

Die in diesen Schreiben übermittelten Daten werden in der im Folgenden beschriebenen Einrichtung verwendet.

# **Einrichtung Wizard**

## **Internet Telefonie**

Öffnen Sie "Zentrale Telefonie – Internet Telefonie"

|                                                                   |                                                                                                    | strator@system Abmolden |
|-------------------------------------------------------------------|----------------------------------------------------------------------------------------------------|-------------------------|
| Startseite Administratoren                                        | Einrichtung Experten-Modus Datensicherung Lizenzverwaltung Service-Center                                                        |                         |
| Einrichtung                                                       |                                                                                                    |                         |
| ▼ Wizards                                                         | Zentrale Telephonie                                                                                                    | ())                     |
| Grundinstallation<br>Endgerate / Teilnehmer<br>Zentrale Telefonie | Bestrotten Internet-Telefonie<br>Zugangsparanter des Internet-Telefonie Senice Provider (ITSP) z.B. User-Account, SIP-Rufnummer  |                         |
| User-Telefonie                                                    | Bearbeiten Voicemail Zugangsufmummer für integrierte Voicemail. Einrichtung von Sprachboxen                                      |                         |
| UC Suite<br>Circuit                                               | Bearbeiten Telefonbuch / Kurzwahl<br>Ermichtung von zentralen Kurzwahlzielen für das Systeminterne Telefonbuch                   |                         |
|                                                                   | Bearbeiten Multisite Hanagement<br>Einrichtung von multi ITSP Verbindungen                                                       |                         |
|                                                                   | Bearbeiten Gesprächsdatenerfassung<br>Einrichtung von Verbindungsparameter der Gesprächsdatenerfassung für Gebührenapplikationen |                         |
|                                                                   | Bearbeiten Wartemusik / Ansagen Einspielen von neuen Melodien und Ansagen für die Wartemusik und Ansage vor dem Melden           |                         |
|                                                                   |                                                                                                    |                         |

Bild 1

Auf der ersten Seite werden die "Standortdaten" eingegeben. Eingabe der Ländervorwahl bitte ohne Präfix oder "+".

| Einrichtung - Wizards - Zentrale Telephonie - Amtsleitung ISDN / Analog / ITSP                                                                                                    |         |                         |
|----------------------------------------------------------------------------------------------------|---------|-------------------------|
| Über                                                                                                    | sicht   |                         |
| Hinweis: Im Expertenmodus durchgeführte Änderungen müssen nach Durchlaufen des Wizards überprüft/wiederholt werden.<br>Hinweis: Für Leistungsmerkmale wie 'Internet-Telefonie' und 'MeetMe-Konferenz' wird mindestens die Konfiguration der Länderkennzahl b | enötiat |                         |
| Anlagenrufnummer                                                                                                    | chouge. |                         |
| Ländervorwahl: 00                                                                                                    | 49      | (zwingend erforderlich) |
| Ortsnetzkennzahl: 0                                                                                                    | 431     | (optional)              |
| Anlagenrufnummer:                                                                                                    | 9088079 | (optional)              |
|                                                                                                    |         |                         |
|                                                                                                    |         |                         |
|                                                                                                    |         |                         |
|                                                                                                    |         |                         |
|                                                                                                    |         |                         |

#### Bild 2

Klicken Sie [OK & Weiter]

Sollte die ISDN-Konfiguration abgefragt werden, bitte Weiter mit "ISDN überspringen"

| Einrichtun             | ng - Wizards - Z  | entrale Telephonie - Amtsleitung ISDN /    | Analog / ITSP                     |                                              |                                                   |
|------------------------|-------------------|--------------------------------------------|-----------------------------------|----------------------------------------------|---------------------------------------------------|
|                        |                   |                                            |                                   | ISDN Konfiguration                           |                                                   |
| 🗹 Keine 1              | Telefonie über IS | DN-Amtsleitung (S0)                        |                                   |                                              |                                                   |
| Da Sie nich<br>werden. | ht über ISDN te   | lefonieren, müssen Sie sicherstellen, dass | Notrufe, Sondernummern und FAX vo | on Ihrem Internet-Telefonie Service Provider | überstützt werden. Diese Einstellungen können übe |
| Box                    | Slot S0-F         | Port Baugruppen-Typ                        | Anlagenanschluss                  | Mehrgeräteanschluss                          | interner S0-Anschluss                             |
| 1 1                    | 1                 | STLS2N                                     | 0                                 | 0                                            | 0                                                 |
| 1 1                    | 2                 | STLS2N                                     | 0                                 | 0                                            | •                                                 |
|                        |                   |                                            |                                   |                                              |                                                   |
| Bild 3                 |                   |                                            |                                   |                                              |                                                   |

In der Maske für Provider-Konfiguration und -Aktivierung für Internet-Telefonie als

## Länderspezifische Ansicht: *Deutschland* und *TNG Stadtnetz* auswählen.

| Einrichtung - Wiz | ards - Zentrale Telephonie - Internet-Telefonie                                     |                                                                |
|-------------------|-------------------------------------------------------------------------------------|----------------------------------------------------------------|
|                   |                                                                                     | Provider-Konfiguration und -Aktivierung für Internet-Telefonie |
|                   |                                                                                     | · · · · · · · · · · · · · · · · · · ·                          |
|                   |                                                                                     | Keine Telefonie über Internet:                                 |
|                   |                                                                                     | Länderspezifische Ansicht: Deutschland                         |
| Hinweis: Im Exper | tenmodus durchgeführte Änderungen müssen nach Durchlaufen des Wizards überprüft/wie | aderholt werden.                                               |
|                   | Provider aktivieren                                                                 | Internet-Telefonie Service Provider                            |
| Hinzufügen        |                                                                                     | Anderer Provider                                               |
| Bearbeiten        | 0                                                                                   | 1&1                                                            |
| Bearbeiten        |                                                                                     | 1&1 Versatel                                                   |
|                   |                                                                                     |                                                                |
|                   |                                                                                     |                                                                |
| Bearbeiten        | 0                                                                                   | Telekom DeutschlandLAN SIP-Trunk Registered Mode               |
| Bearbeiten        | 0                                                                                   | Telekom IP-As mit MSN                                          |
| Bearbeiten        | ۵                                                                                   | TNG Stadtnetz                                                  |
| Bearbeiten        |                                                                                     | toplink                                                        |
| Bearbeiten        |                                                                                     | Verizon                                                        |
| Bearbeiten        |                                                                                     | Vodafone Anlagenanschluss                                      |
| Bearbeiten        |                                                                                     | Vodafone Anlagenanschluss R3                                   |
| Bearbeiten        |                                                                                     | VoIPXS                                                         |
| Hilfe             | Abbrechen Zurück OK & Weiter Status anzeigen                                        |                                                                |
|                   |                                                                                     |                                                                |

### Bild 4

Provider aktivieren und auf [Bearbeiten] klicken.

Auf der nächsten Seite muss an allen mit "please.enter.here" bezeichneten Feldern der Wert **Domain/Registrar/Proxy** aus dem Zugangsdatenanschreiben (im Beispiel sip-gk.tng.de) eingetragen werden.

Außerdem kann auf dieser Seite die Art der Anrufumleitung konfiguriert werden:

- "Rerouting aktiv" deaktiviert (default) -> bei einer Anrufumleitung wird eine zweite Verbindung aufgebaut und die Kontrolle des Anrufs verbleibt im System
- "Rerouting aktiv" aktiviert -> bei einer Anrufumleitung wird Rerouting im Amt ausgeführt. Das System verliert die weitere Kontrolle über den Anruf.

| Einrichtung - Wizards - Zentrale Telephonie - Internet-Telefonie |                   |
|------------------------------------------------------------------|-------------------|
| Internet-Telefonie                                               | Service Provider  |
| Provider-Name:                                                   | TNG Stadtnetz     |
| Provider aktivieren:                                             | $\mathbf{\nabla}$ |
| Sicherer Trunk:                                                  |                   |
| Gateway Domain Name:                                             | please.enter.here |
| Provider-Registrar                                               |                   |
| Registrar verwenden:                                             |                   |
| IP Adresse/Host-Name:                                            | please.enter.here |
| Port:                                                            | 5060              |
| Reregistration-interval am Provider (s)                          | 300               |
| Provider-Proxy                                                   |                   |
| IF Aulesse/Host-Nalle.                                           |                   |
| Port:                                                            | 5060              |
| Provider Outbound-Proxy<br>Provider Outbound-Proxy verwenden:    |                   |
| IP Adresse/Host-Name:                                            | 0.0.0.0           |
| Port:                                                            | D                 |
| Provider-Leistungsmerkmale                                       |                   |
| Rerouting aktiv:                                                 |                   |
|                                                                  |                   |
| Hilfe Abbrechen Zurück OK & Weiter Daten löschen                 |                   |

#### Bild 5

Klicken Sie auf [OK und Weiter/Next].

#### Im folgenden Dialog werden die Zugangsdaten eingegeben.

| Einrichtung - Wizards - Zentrale Telephonie - Internet-Telefonie |                                                 |
|------------------------------------------------------------------|-------------------------------------------------|
|                                                                  | Internet-Telefonie-Tellnehmer für TNG Stadtnetz |
|                                                                  | Name des Internet-Telefonie-Teilnehmers         |
| Hinzufügen                                                       | Neuer Internet-Telefonie-Teilnehmer             |

Bild 6

Klicken Sie nun auf [Hinzufügen].

Auf dieser Seite werden die von TNG Stadtnetz übermittelten Daten eingegeben.

| Internet Telefonie Teilnehmer                                  | Benutzername aus dem Kundendatenanschreiben                         |
|----------------------------------------------------------------|---------------------------------------------------------------------|
| Autorisierungsname Benutzername aus dem Kundendatenanschreiben |                                                                     |
| Kennwort                                                       | Passwort aus dem Kundendatenanschreiben                             |
| Standard-Rufnummer                                             | Hier wird in der Regel die Rufnummer der Abfragestelle eingetragen. |
|                                                                | Es ist eine Rufnummer aus dem zugewiesenen Rufnummernbereich        |
|                                                                | mit internationalem Präfix (z.B. 0049431)                           |

| Internet-Telefonie-Teilnef                               | nmer für TNG Stadtnetz |
|----------------------------------------------------------|------------------------|
| Internet-Telefonie-Teilnehmer / Registrierungsrufnummer: | 43190880790            |
| Autorisierungsname / Telefonie-Benutzername:             | 43190880790            |
| Kennwort / Telefonie-Passwort:                           | ••••                   |
| Kennwort / Telefonie-Passwort wiederholen:               |                        |
| Mehrere ITSP-Richtungen:                                 |                        |
| Standard-Rufnummer:                                      | 004943190880790        |
| Standard-Rufnummer                                       |                        |

Standar-Rumuniner ITSP als primare Amtszugang Geben Sie hier eine der Rufurummern ein, die Sie von Ihrem Netzanbieter erhalten haben. Diese Nummer wird bei abgehenden Anrufen als Anrufernummer verwendet, wenn für den jeweiligen Anruf keine andere Rufnummer verfügbar ist. Alle von Ihrem Netzanbieter bereitgestellten Rufnummern sollten bei der Leitungs- und Telefonkonfiguration (DuWa-Feid) unter primärer Amtszugang eingetragen werden.

#### Bild 7

Daten eingeben und danach [OK & Weiter] klicken.

| richtung - Wizards - Zentrale Telephonie - Internet-Telefonie |
|---------------------------------------------------------------|
| Internet-Telefonie-Teilnehmer für TNG Stadtnetz               |
| Name des Internet-Telefonie-Teilnehmers                       |
| Bearbeiten 43190880790                                        |
|                                                               |

### Bild 8

Klicken Sie [OK & Weiter]

| Einrichtung - Wizards - Zentrale Telephonie - Internet-Telefonie                                                                                                    |  |  | × |  |  |  |  |  |
|----------------------------------------------------------------------------------------------------|--|--|---|--|--|--|--|--|
| Rufnummernzuordnung für TNG Stadtnetz                                                                                                    |  |  |   |  |  |  |  |  |
| Name des Internet-Telefonie-Teilnehmers Internet-Telefonie-Rufinummer Durchwahl Als gehende Anlagenrufinummer verwenden                                                                           |  |  |   |  |  |  |  |  |
| Vor Abschluss der Konfiguration bitte sicherstellen, dass die entsprechenden Teilnehmer-Durchwahlen an den jeweiligen Teilnehmerendgeräten eingerichtet sind (Endgeräte/Teilnehmer-Konfiguration) |  |  |   |  |  |  |  |  |

Bild 9

Klicken Sie [OK & Weiter]

Sie gelangen jetzt wieder auf die Seite in Bild 3. Klicken Sie [OK & Weiter]

Im nächsten Schritt wird die Anzahl der gleichzeitigen Gespräche zum Provider festgelegt. Basierend auf der in der Internet Konfiguration eingegebenen Bandbreite (im Beispiel 1 Mbit/s) wird vom System ein Maximalwert vorgeschlagen.

Der Wert ist ggf. an die von TNG Stadtnetz vorgegebene Gesprächsanzahl anzupassen (im Beispiel 2).

| Einrichtung - wizards - zentrale telephonie - internet-telephonie                                                                                                    |                         |  |   |                       |  |  |  |  |
|----------------------------------------------------------------------------------------------------|-------------------------|--|---|-----------------------|--|--|--|--|
| Einstellungen für Internet-Telefonie                                                                                                    |                         |  |   |                       |  |  |  |  |
| Examination Advances of particular Version of Control of Control o |                         |  |   |                       |  |  |  |  |
| I Bitte gelen Sie in dem Einsplacheld Upstream bis zu (Dobit) die von heren Rhvolder mitgeteilte Upstream bis zu (Bobit) die von heren Rhvolder mitgeteilte Upstream bis zu (Bobit) = 1024 einsplaceben. Sie inkahn dem Wert (Both) = 1024 einsplaceben.                                                                                                    |                         |  |   |                       |  |  |  |  |
| Mit diesem Upstream können Sie maximal 8 Gieichzeitige Internet-Telefongespräche. Wenn sich die Verbindungsqualität aufgrund hoher Netziast verschlechtart, müssen Sie die Anzahl der gleichzeitigen Anzule reduzieren.                                                                                                    |                         |  |   |                       |  |  |  |  |
| Die Anzahl gleichzeitiger Internet-Telefongespräche hängt auch von der Lizenzierung ab.                                                                                                    |                         |  |   |                       |  |  |  |  |
| Upstream bis zu (Kabls): 1024                                                                                                    |                         |  |   |                       |  |  |  |  |
| Anzahl simultaner internet-Teleforgespräche: 2 Latangan versitien                                                                                                    |                         |  |   |                       |  |  |  |  |
| C C C C C C C C C C C C C C C C C C C                                                                                                    |                         |  |   |                       |  |  |  |  |
| Internet-Telefonie Service Provider                                                                                                    | Konfigurierte Leitungen |  |   | Zugewiesene Leitungen |  |  |  |  |
| TNG Stadtnetz                                                                                                    | 2                       |  | 2 |                       |  |  |  |  |
|                                                                                                    |                         |  |   |                       |  |  |  |  |

Bild 10

Klicken Sie [OK & Weiter]

## Sonderrufnummern

Im nächsten Schritt wird das Routing für Sonderrufnummern festgelegt. Wenn Sonderrufnummern nicht über die ITSP Richtung geroutet werden sollen ist das entsprechend zu ändern.

|                                                                            | Sonderrufnummern                                       |                      |
|----------------------------------------------------------------------------|--------------------------------------------------------|----------------------|
| Hinweis:                                                                   |                                                        |                      |
| Bitte stellen Sie unbedingt sicher, dass alle konfigurierten Sonderrufnumr | mern von dem ausgewählten Provider unterstützt werden. |                      |
| Sonderrufnummer                                                            | Gewählte Ziffern                                       | Wählen über Provider |
| 1                                                                          | 0C112                                                  | TNG Stadtnetz        |
| 2                                                                          | 0C110                                                  | TNG Stadtnetz        |
| 3                                                                          | 0C0137Z                                                | TNG Stadtnetz        |
| 4                                                                          | 0C0138Z                                                | TNG Stadtnetz 😒      |
| 5                                                                          | 0C0900Z                                                | TNG Stadtnetz        |
| 6                                                                          | 0C118Z                                                 | TNG Stadtnetz 💿      |
| 7                                                                          | 0C116Z                                                 | TNG Stadtnetz        |
| 8                                                                          | 0C115                                                  | TNG Stadtnetz        |
| 9                                                                          | 0C010Z                                                 | TNG Stadtnetz        |
| 10                                                                         |                                                        | TNG Stadtnetz        |
| 11                                                                         |                                                        | TNG Stadtnetz 📀      |
| 12                                                                         |                                                        | TNG Stadtnetz        |
| 13                                                                         |                                                        | TNG Stadtnetz 📀      |
| 14                                                                         |                                                        | TNG Stadtnetz 🧧      |
| 15                                                                         |                                                        | TNG Stadtnetz 💿      |

Bild 11

Klicken Sie [OK & Weiter]

anschließend wird die Statusseite angezeigt:

| Einrichtung - Wizards - Zentrale Telephonie - Internet-Telefonie |               |          |                             |                             |             |  |  |  |  |
|------------------------------------------------------------------|---------------|----------|-----------------------------|-----------------------------|-------------|--|--|--|--|
|                                                                  |               |          | Status der Internet-Telefor | nie Service Provider (ITSP) |             |  |  |  |  |
|                                                                  |               | Provider |                             |                             | Teilnehmer  |  |  |  |  |
| Neustart                                                         | TNG Stadtnetz |          | Aktiviert                   | 43190880790                 | registriert |  |  |  |  |
|                                                                  |               |          |                             |                             |             |  |  |  |  |

#### Bild 12

Klicken Sie [Weiter]

Auf der folgenden Seite wird die Richtung für die Standardamtsbelegung festgelegt.

| Einrichtung - Wizards - Zentrale Telephonie - Amtsleitung ISDN / Analog / ITSP |                                      |  |
|--------------------------------------------------------------------------------|--------------------------------------|--|
|                                                                                | Amtsholung                           |  |
| Amisnolung                                                                     | (Kennzahl zur Amtsholung) 801        |  |
|                                                                                | Wählen über Provider TNG Stadtnetz ᅌ |  |
|                                                                                |                                      |  |
| Bild 13                                                                        |                                      |  |

Klicken Sie [OK & Weiter]

| Elnrichtung - Wizards - Zentrale Telephonie - Internet-Telefonie |                                          |
|------------------------------------------------------------------|------------------------------------------|
|                                                                  | Kennzahlen für die gezielte Amtsbelegung |
|                                                                  | Kennzahl für die gezielte Amtsbelegung   |
| TNG Stadtnetz                                                    | 0                                        |
|                                                                  |                                          |

Bild 14

Klicken Sie [OK & Weiter]

## Konfiguration der Durchwahlnummern

In der hier vorgestellten Konfiguration (Standort enthält die internationale Vorwahl =49, Ortsnetzkennzahl und Stammnummer) muss die DuWa/CLIP Nummer nur als anlageninterne Rufnummer DDI konfiguriert werden.

| Ein | Einrichtung - Wizards - Endgeräte / Teilnehmer - IP-Endgeräte |      |       |         |          |            |      |               |   |           |          |                                                                                                    |                                                                                                    |
|-----|---------------------------------------------------------------|------|-------|---------|----------|------------|------|---------------|---|-----------|----------|----------------------------------------------------------------------------------------------------|----------------------------------------------------------------------------------------------------|
|     | Teilnehmer auswählen - LAN-Telefone/WLAN-Telefone             |      |       |         |          |            |      |               |   |           |          |                                                                                                    |                                                                                                    |
|     | g Durchwahl bei Eingabe der Rufnummer übernehmen              |      |       |         |          |            |      |               |   |           |          |                                                                                                    |                                                                                                    |
|     | Box                                                           | Slot | Rufnr | Vorname | Nachname | Anzeige    | DuWa | Тур           |   | Fax Rufnr | Fax DuWa | Berechtigung                                                                                                    | Anrufübernahme                                                                                                    |
| P   |                                                               |      |       |         |          |            |      |               | ٢ |           |          | Image: A state of the state of the state | Image: A state of the state of the state |
| P   | -                                                             | -    | 114   | -       | -        | -          | 114  | Frei          | 0 |           |          | International                                                                                                    | - 💿                                                                                                    |
| 1   | -                                                             | -    | 115   | -       | -        | -          | 115  | Frei          | 0 |           |          | International 🗘                                                                                                    | -                                                                                                    |
| 1   | -                                                             | -    | 116   | -       | -        | -          | 116  | Frei          | ٥ |           |          | International                                                                                                    | -                                                                                                    |
| 1   | -                                                             | -    | 117   | -       | -        | -          | 117  | Frei          | 0 |           |          | International                                                                                                    | -                                                                                                    |
| 1   | -                                                             | -    | 118   | -       | -        | -          | 118  | Frei          | 0 |           |          | International                                                                                                    | -                                                                                                    |
| 1   | -                                                             | -    | 119   | -       | -        | -          | 119  | Frei          | ٢ |           |          | International                                                                                                    | -                                                                                                    |
| 1   | 1                                                             | 0    | 120   | Theo    | Test     | Test, Theo | 120  | System Client | 0 | -         | -        | International                                                                                                    | -                                                                                                    |
| 1   | -                                                             | -    | 121   | -       | -        | -          | 121  | Frei          | ٢ |           |          | International ᅌ                                                                                                    | -                                                                                                    |
| 1   | -                                                             | -    | 122   | -       | -        | -          | 122  | Frei          | 0 |           |          | International 🗘                                                                                                    | -                                                                                                    |
| 1   | -                                                             | -    | 123   | -       | -        | -          | 123  | Frei          | ٢ |           |          | International                                                                                                    | -                                                                                                    |

Bild 15

## Bekannte Einschränkungen

- TNG kürzt standardmäßig für kommende Rufe die A-Rufnummer so weit wie möglich ein. Dies führt in Ihrer TK-Anlage zu einer fehlerhaften Anzeige bei Rufen aus dem gleichen Ortsnetz. Bitte an TNG Stadtnetz wenden, damit dieses Verhalten providerseitig geändert wird ("sende nationales Format").
- Sonderrufnummer (siehe Bild 10, Zeileneintrag 9): Das Voranstellen eines CarrierAccessCodes (010xy) ist bei TNG Stadtnetz nicht zulässig.
- 64kbit/s-Datenkanal wird nicht unterstützt.